## Cómo crear una dirección de correo electrónico

## Crear una Cuenta Gmail

Pare crear una cuenta Gmail de Google:

- 1. Ir a <u>www.gmail.com</u>
- 2. Haga clic en Create an account

| Email          |           |
|----------------|-----------|
| Password       |           |
| Sign i         | n         |
| Stav signed in | Need help |

3. Aparecerá el formulario de registro. Siga las instrucciones e introduzca la información requerida, tal como su nombre, fecha de nacimiento y sexo.

| Name                                                         |                   |
|--------------------------------------------------------------|-------------------|
| Elena                                                        | Casarosa          |
| Choose your userna                                           | ne                |
| Elena.M.Casarosa                                             | @gmail.com        |
| I prefer to use my curr                                      | ent email address |
| · · · · · · · · · · · · · · · · · · ·                        |                   |
| Create a password                                            |                   |
| Create a password                                            |                   |
| Create a password                                            | ord               |
| Create a password                                            | ord               |
| Create a password<br><br>Confirm your passwo<br><br>Birthday | ord               |

4. Por último, revisar los Condiciones de servicio y la políza de privacidad de google, haga clic en la casilla de verificación y haga clic en el siguiente paso.

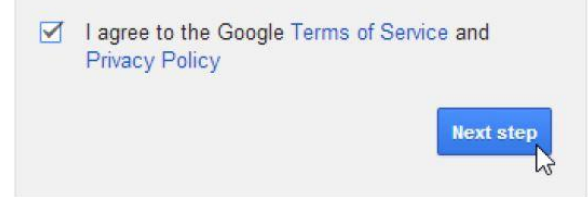

5. Aparecerá la pagina **Creación de su perfil**. Haga clic en **agregar una foto** si desea añadir una foto a tu perfil google+. Si no desea establecer una foto de perfil en este momento, haga clic en el **siguiente paso**.

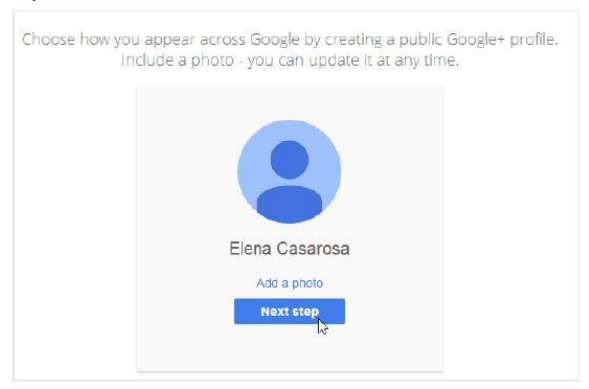

6. Se creará su cuenta, y aparecerá la página de bienvenida de Google. Felicidades, ahora tienen una cuenta de gmail.

| Elena Casarosa 💒 🕂 Share 🖉 🖛                                                                                                    |
|----------------------------------------------------------------------------------------------------|
| Access appa, check notifications, and edit                                                                                                    |
| Welcome, Elena                                                                                                    |
| Your new email address is elena.m.casarosa@gmail.com                                                                                                   |
| Thanks for creating a Google Account. Use it to subscribe to channels on YouTube, video chat for free, save<br>favorite places on Maps, and lots more. |
| Get started                                                                                                    |
| 8 M 💿 🗖 🐰 🕨 🗕                                                                                                    |
|                                                                                                    |

## Crear una Cuenta Microsoft (antes Hotmail)

Para crear una Cuenta Microsoft:

- 1. Visite este url: <u>https://login.live.com/</u>
- 2. Haga clic en el enlace situado en la parte inferior a la derecha que dice "Sign Up Now":

| and the second                                               | Microsoft account What's this?              |
|--------------------------------------------------------------|---------------------------------------------|
|                                                              | someone@example.com                         |
|                                                              | Password                                    |
| 1 1/1 Martin A                                               | Keep me signed in                           |
| My My                                                        | Sign in                                     |
|                                                              | Can't access your account?                  |
| Advanced rules                                               | Sign in with a single-use code              |
| Create and combine rules to organize your inbox, automatical | y.                                          |
| Create a rule                                                |                                             |
|                                                              |                                             |
|                                                              | Don't have a Microsoft account? Sign up now |

3. El proporcionar la información que te piden. Al llegar a "Nombre de usuario", haga clic en el enlace azul debajo que dice "o conseguir una nueva dirección de correo electrónico." Esto le permitirá crear una nueva dirección de correo electrónico:

| Create | an | account |
|--------|----|---------|
|        |    |         |

| Children 1972/5                                                                                                    |                                                         | Last name          |                                                                |                  |
|----------------------------------------------------------------------------------------------------|---------------------------------------------------------|--------------------|----------------------------------------------------------------|------------------|
|                                                                                                    |                                                         |                    |                                                                |                  |
| User name                                                                                                    |                                                         |                    |                                                                |                  |
| າດສະຫະທີ່ຂະໜາທີ່ສະໜາ                                                                                                    |                                                         |                    |                                                                |                  |
| Chergen a reverse and address                                                                                                    |                                                         |                    |                                                                |                  |
| Password                                                                                                    |                                                         |                    |                                                                |                  |
| -                                                                                                    |                                                         |                    |                                                                |                  |
| à-character parliment, case servic                                                                                                    | 51e                                                     |                    |                                                                |                  |
| Reenter password                                                                                                    |                                                         |                    |                                                                |                  |
|                                                                                                    |                                                         |                    |                                                                |                  |
| Country/region                                                                                                    |                                                         |                    |                                                                |                  |
| United States                                                                                                    |                                                         |                    |                                                                | 2                |
| Birthdate                                                                                                    | 1000                                                    |                    |                                                                |                  |
| Month                                                                                                    | ▼ Day                                                   | •                  | Year                                                           | 2                |
| Gender                                                                                                    |                                                         |                    |                                                                |                  |
| Salact                                                                                                    |                                                         |                    |                                                                | 2                |
| Help us protect you                                                                                                    | ur info                                                 |                    |                                                                |                  |
| Your phone number helps                                                                                                    | an keep your accou                                      | ent secure.        |                                                                |                  |
|                                                                                                    |                                                         |                    |                                                                |                  |
| Country code                                                                                                    |                                                         |                    |                                                                |                  |
| Country code<br>United States (+1)                                                                                                    |                                                         |                    |                                                                | 25               |
| Country code<br>United States (+1)<br>Phone number                                                                                                    |                                                         |                    |                                                                | 3                |
| Country code<br>United States (+1)<br>Phone number                                                                                                    |                                                         |                    |                                                                | 3                |
| Country code<br>United States (+1)<br>Phone number<br>We want to make sure that                                                                                                    | ta real person is cr                                    | ating on account.  | 3                                                              | 8                |
| Country code United States (+1) Phone number We want to make sure the                                                                                                    | tareal person b ca                                      | siting on decount  | Nerie                                                          |                  |
| Country code<br>United States (+1)<br>Phane number<br>We want to make sure that                                                                                                    | it a real person is on                                  | ating on account.  | Natur                                                          |                  |
| Country code<br>United States (+1)<br>Phane number<br>We want to make sure that                                                                                                    | it a real person is on                                  | arting en decount. | New<br>Audio                                                   |                  |
| Country code<br>United States (+1)<br>Phone number<br>We want to make sure that                                                                                                    | it a real person is on                                  | anting on account. | New<br>Audio                                                   |                  |
| Country code United States (+1) Phane number We want to make sure that                                                                                                    | n a real person is ca                                   | ating on account.  | New                                                            | 2                |
| ordes<br>States (+1)<br>Inmber<br>to make sure that<br>the make sure that<br>theracces you s                                                                                                    | it a real person is on                                  | ating on account   | Nev<br>Aufo                                                    |                  |
| Country code<br>United States (+1)<br>Phone number<br>We want to make sure that<br>We want to make sure that<br>Eiter the characters you s<br>Send me premotional                               | it a real person is on<br>see                           | safing on account  | New<br>Audio<br>ubsc/lice at any time                          | 2.<br>           |
| Country code<br>United States (+1)<br>Phone number<br>We want to make sure that<br>We want to make sure that<br>Enter the characters you s<br>Send me promotional<br>Click Create account to ag | it a real person is on<br>we<br>I offers from Microsoft | arting on account  | Nave<br>Auctio<br>abscribe at any time<br>writ and privacy and | 2 Contractions ( |

4. Una vez que haya terminado, haga clic en Crear cuenta. A continuación, será capaz de iniciar el sesión con el correo electrónico y la contraseña que ha seleccionado.

## Crear una cuenta Yahoo

Para crear una cuenta Yahoo:

- 1. Visite este url: <u>https://login.yahoo.com/</u>
- 2. Haga clic en el boton que dice "Create Account"

| YAHO                             | <b>)</b> ! |
|----------------------------------|------------|
| Sign in to your accou            | int        |
| Yahoo username                   |            |
| Password                         |            |
| 🗹 Keep me signed in              |            |
| Sign In                          |            |
| I can't access my accour<br>Help | it .       |
| Create Acco                      | unt        |

3. Proporcionar la información necesaria para configurar una cuenta

| First name        |                          | Last nan | ne            |
|-------------------|--------------------------|----------|---------------|
| 'our first name i | s required.              |          |               |
| Yahoo use         | mame                     |          | @yahoo.com    |
| Password          |                          |          | Show password |
| 💻 + 1 N           | lobile number            | (i)      |               |
| Birthday          | Month 🛛 👻 Day 👻          | Year 👻   |               |
| Male              | ) Female                 |          |               |
| <u>■</u> +1 (     | Optional recovery number | (i)      | Relationship  |

- Haga clic en Crear cuenta. Ahora será capaz de iniciar sesión con el correo electrónico y la contraseña que ha seleccionado.
   Para revisar el correo electrónico:
  - 1. Regrese a <u>https://login.yahoo.com/</u>
  - 2. Engrese con la cuenta que creo
  - 3. Haga clic en el boton Mail